## Independent Bookstore Day IndieCommerce and IndieLite

#### March 13th, 2024 Presented by: Courtney Grasso

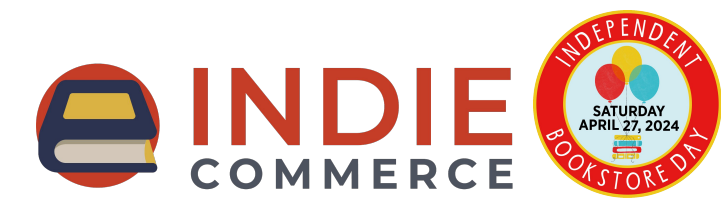

#### Housekeeping

- All attendees are in listen-only mode.
- For any questions during the presentation, use the 'Questions' pane on your GoToWebinar panel.
- This webinar is being recorded. The recording and slides will be available after the presentation.

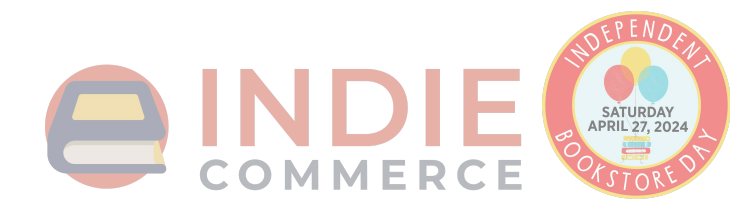

#### IBD 2024 for IC(1.0) and IL

IndieCommerce stores can add the Bonfire tee shirt separately.

- Enabled for participating stores by IndieCommerce
- IBD Product Class + IBD Exclusives as products of that class
  - Includes metadata, image, title, price, and description
  - Products not being sold can be unpublished
- IBD Landing Page with all exclusives as a Booklist
- IBD Block IBD logo that links to IBD Landing Page
- IBD Exclusives website on-sale date
  - Stores can adjust date and time the Add to Cart button appears

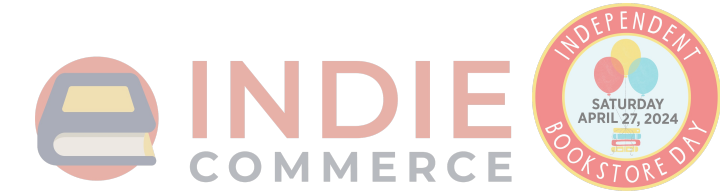

#### Getting Ready for IBD 2024 - IC and IL

- 1. Verify IBD exclusives
- 2. Unpublish IBD exclusives
- 3. Customize IBD Landing Page
- 4. Place IBD Block
- 5. Set website on-sale date and time
- 6. Check Changes as Customer

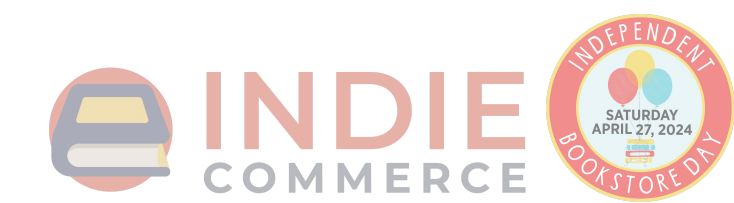

#### Getting Ready for IBD 2024 - More options for IC

- 1. Display on-hand quantities (IndieCommerce only)
- 2. Exclude from media mail (IndieCommerce only)
- 3. Check Changes as Customer

Optional for IndieCommerce stores:

- 1. Restrict quantities per order
- 2. Create IBD T-shirt product

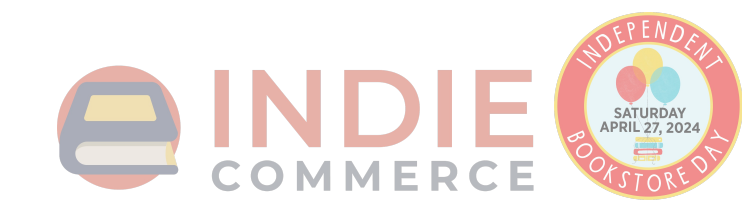

#### Verify IBD Exclusives

• Verify the IBD Exclusives are available by clicking on 'Content' in the admin toolbar.

| <b>Store</b> | Content | Structure | Appearance | People | Configuration | Message Center |
|--------------|---------|-----------|------------|--------|---------------|----------------|
|              |         |           |            |        |               |                |

• All IBD Exclusives are of the 'IBD Product' product class. To see the products more easily, filter 'Type' by 'IBD Product'

| + Add content |             |        |           |            |       |       |
|---------------|-------------|--------|-----------|------------|-------|-------|
| ītle          | Туре        | Author | Published | Vocabulary |       |       |
|               | IBD Product | 0      | - Any - V | - Anv -    | Apply | Reset |

#### **Unpublish Exclusives Not Selling**

- Stores can 'unpublish' products
- To unpublish a product:
  - Click 'Content' in the admin toolbar and locate the product you need to unpublish
  - Select 'Edit'
  - Scroll down to the product settings and click 'Publishing Options'
  - Uncheck the box next to 'Published'
  - Save
- This will
  - Unpublish the product so customers cannot purchase it
  - Remove the product from the IBD Landing Page

| Product information<br>SKU: 9780063390287, Sell price:<br>\$18.99, Shippable | Published Promoted to front page |
|------------------------------------------------------------------------------|----------------------------------|
| Shipping settings                                                            | Sticky at top of lists           |
| Menu settings<br>Not in menu                                                 |                                  |
| Book outline<br>Not in book                                                  |                                  |
| Revision information<br>No revision                                          |                                  |
| Custom Breadcrumbs                                                           |                                  |
| <b>URL path settings</b><br>Automatic alias                                  |                                  |
| Meta tags<br>Using defaults                                                  |                                  |
| Authoring information<br>By Anonymous on 2024-03-05 15:07:53<br>-0500        |                                  |
| Publishing options<br>Not published                                          |                                  |
| Save Save and continue                                                       | Preview Delete                   |

#### **Customizing IBD Landing Page**

- The IBD Landing Page can be customized; i.e, adding text or a new image.
- To re-arrange titles on the book list
  - On the IBD landing page, click 'Edit'
  - Scroll down to the 'Books' section
  - Click on the square arrows and drag products into desired order
  - Save changes
- To remove unpublished products from the list
  - On the IBD landing page, click 'Edit'
  - Scroll down to the 'Books' section
  - For any unpublished product, click 'Remove'
  - $\circ$  Save changes

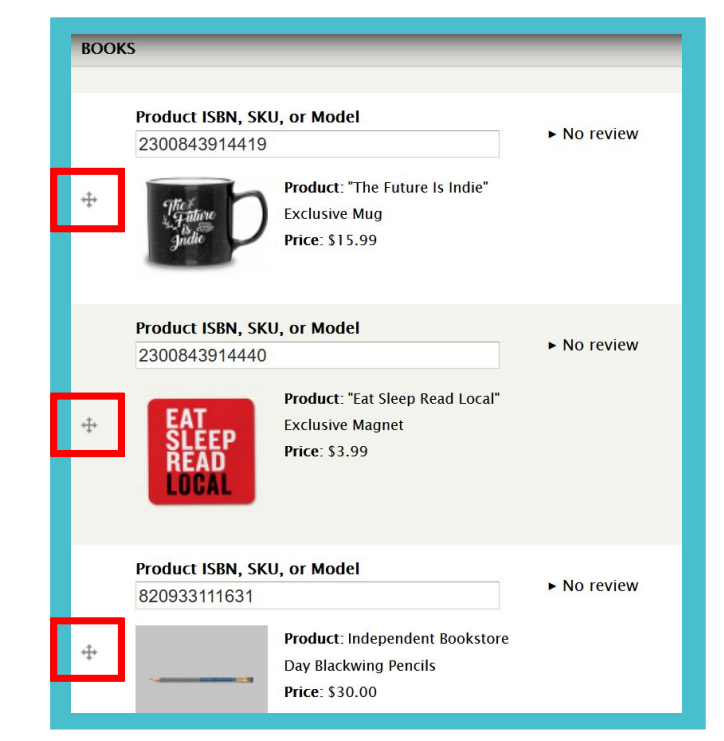

#### **Place IBD Block**

- 'Independent Bookstore Day Block' available to promote event
  - Block has IBD logo linking to the IBD Landing Page
  - Cannot be customized\*

\*If you would like to use a different image, a new block is required. Please see documents on Blocks and Images in Appendix slide for more information.

To enable the IBD block:

- 1. Navigate to Structure > Blocks
- 2. Under the 'Disabled' section, look for 'Independent Bookstore Day Block'
- 3. Use the drop-down menu in the Region column, select the region you'd like to place the block.
- 4. Scroll down to save the configuration.

## On-Hand Quantities (IndieCommerce Only)

- Two methods:
  - LSI for Non-Books
  - Stock feature

If you aren't sure which method your store is using or need assistance with setting this up for IBD, send an email to staff@bookweb.org!

- 1. LSI for Non-Books
  - Add SKU of IBD Exclusives to store's LSI file, along with quantities
  - Check LSI settings for IBD product class
- 2. Stock
  - Update product with on-hand quantities using the 'Stock' tab for each product

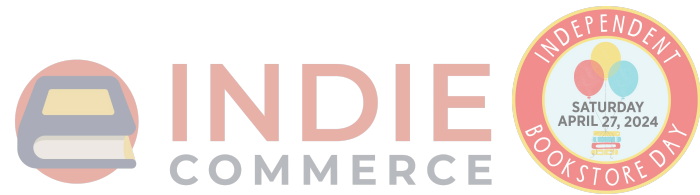

#### Website On-Sale Date

- Stores can set a date and a time for the Add to Cart button to appear for the IBD exclusives (no earlier than 4/27/2024)
- To change the on-sale date and/or time:
  - Navigate to Store > Configuration > Indie Bookstore Day Settings

<u>The 'Time' setting is based on</u> the time-zone the site is set to. Please check what time-zone your site uses at: Configuration > Regional and Language > Regional Settings

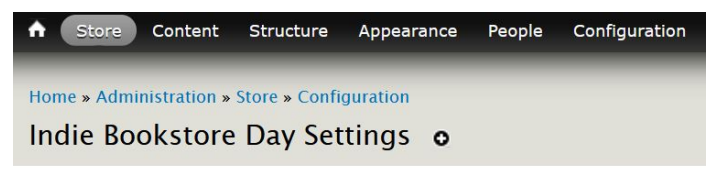

Indie Bookstore Day 2023 On Sale Date \*

| Date             | Time        |  |
|------------------|-------------|--|
| 2024-04-27       | 00:00       |  |
| E.g., 2024-03-06 | E.g., 10:32 |  |

Enter the date when IBD products will become available to purchase.

IBD Block: Click here to configure.

Save configuration

The IBD Block can also be accessed here!

## Excluding From Media Mail (IndieCommerce Only)

- Some IBD Exclusives are not eligible for Media Mail
- To prevent customers from selecting Media Mail at checkout for IBD orders:
  - Navigate to Store > Configuration > Shipping Quotes
  - On the shipping method for Media Mail, click 'Conditions'
  - 'Add New Condition'
  - Select 'Check an order's product classes'
  - On the next page, under 'Value', select 'IBD Product'
  - Check box next to 'Negate'
  - Save

If you have an IndieLite site and need to exclude IBD products from media mail, please email us at @staff@bookweb.org

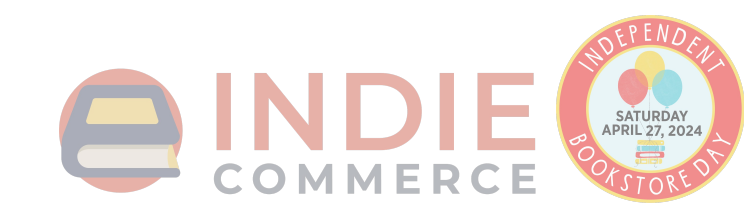

### Verify as a customer

- Double-check all changes to the site as a customer
- Log out of admin account to verify edits, additions, and other changes to IBD content
- If changes are not visible as a customer, please wait 10 minutes and try again.

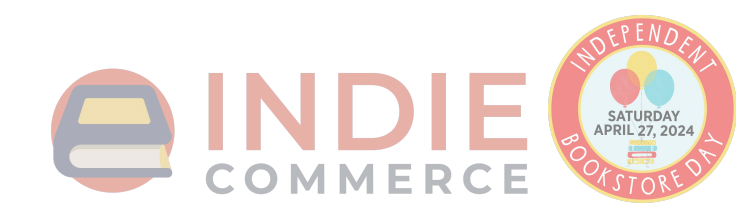

#### Optional: Selling Bonfire IBD T-Shirt (IndieCommerce Only)

- 'The Future is Indies' T-Shirt can be listed on the IndieCommerce site as a custom product.
- Do not use the 'IBD Product' product class to create the t-shirt.
- Use a pre-existing product class if similar merchandise is sold on the site (t-shirts, for example).
- If assistance is needed to place these on the website, contact staff@bookweb.org.

## Optional: Restrict Quantities (IndieCommerce Only)

- Limit quantity of a custom product that can be added to an order
  - IBD Products are custom products, as they are outside of the book data system.
- To restrict quantity on an IBD product:
  - Click 'Content' and find the product you want to restrict quantities of
  - Go to 'Edit'
  - At the top of the page, select 'Features'
  - On the next page, select 'Restrict Qty' from the drop-down, and then 'Add'
  - Enter a quantity limit and save changes
- Customer cannot adjust quantity in cart
- If attempt to put more than allowable quantity in cart, error message on Cart page.

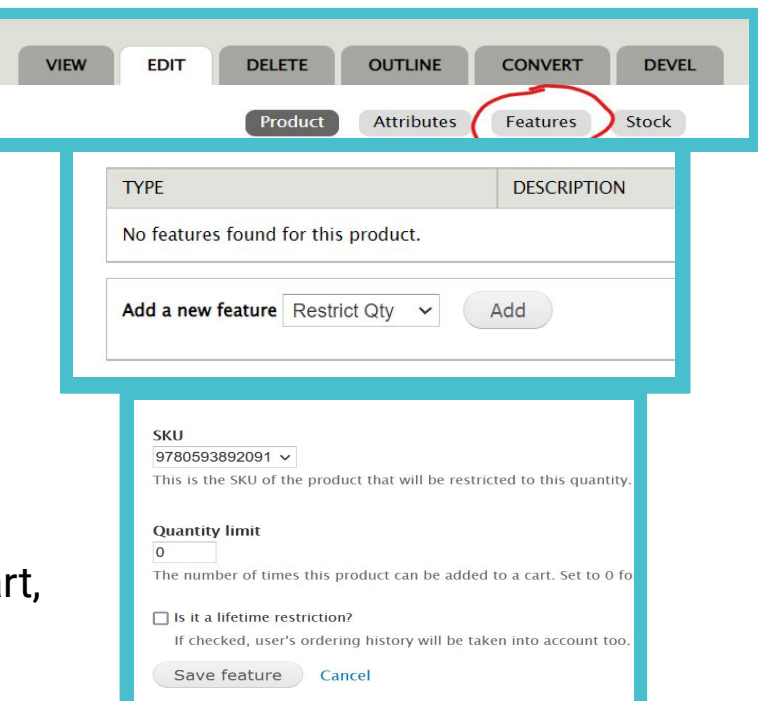

# Thank you!

IC staff: staff@bookweb.org

**Related IC Help Documents: Related IL Help Documents Blocks** Blocks Images **Booklists** Pages <u>Images</u> Booklists Pages **Menus** Menus Links Links LSI for Non-Book Stock SATURDAY APRIL 27, 2024

OMMERCE

IBD Help Document for IC & IL

Independent Bookstore Day